パソコン小話(211)

2019/2/21

## PDFファイルを作成する

PDF とは、Portable Document Format(ポータブル・ドキュメント・フォーマット)の頭文 字を取ったものです。PDF は紙に印刷するのと同じ状態のページのイメージを保存するため のファイルです。

ワードやエクセル、インターネットの画面など、どんなソフトで作成したデータでも、PDF と言うファイルに変換すれば、パソコンに付属している PDF 閲覧ソフトで見ることが出来 ます。(閲覧ソフト例: Microsoft Edge や Adobe Acrobat Reader DC など)

元の文書のレイアウトが崩れない、文書の改ざんがしにくいという利点があります。

新しいワードやエクセルでは、直接 PDF に変換出来る仕組みが備わっています。 一方、インターネットなど印刷出来るデーターであれば、Windows10 では、容易に PDF に 変換出来る機能が備わっています。 その手順を紹介します。

| → <u>印刷</u>                                                                                                    |                                                                  |                           |
|----------------------------------------------------------------------------------------------------|------------------------------------------------------------------|---------------------------|
| Yy Yahoo! JAPAN × +                                                                                                    |                                                                  | - 0 X                     |
| $\leftrightarrow$ $\rightarrow$ $\circlearrowright$ $\textcircled{a}$   yahoo                                                                                                    | .co.jp                                                           |                           |
| 🔤 NHK ೨酸 朝日新聞 🔤 日経電子板                                                                                                    |                                                                  | Q. AdBlock                |
| ▲ ホームページに設定する                                                                                                    | もっと便利にYahoo! APAN ホームページに設定しよう                                   | う 単<br>新しいウィンドウ           |
| Yahoo! BB<br>きっず版                                                                                                    | X VANOO!                                                         | 新しい InPrivate ウィンドウ       |
| アプリ版 トラベル                                                                                                    | \$730 987870 NPAN                                                | ブレミアム 拡大 ― 135% 十         |
|                                                                                                    | ウェブ 画像 動画 辞書 知恵袋 地図 リアルタイム 一覧 2                                  | Q 秋方 デバイスにメディアをキャスト       |
|                                                                                                    | · · · ·                                                          | ページ内の検索                   |
| トインフルエンサ                                                                                                    | が流行中、セルフチェックなど)高評価商品からバレンタインギフトを探そう                              | トラレミアムのの印刷                |
| <ul> <li>◆ 主なサービス 一覧</li> <li>▼ ショッピング</li> <li>▲ レーマート</li> </ul>                                                                                                    | ニュース 経済 エンタメ スポーツ E<br>15時50分更新<br>・ ロード がまっります。 しまがま            | ロ <b>グイン</b><br>IDでもっと便利に |
| North Company Company | <ul> <li>□ホ 征木のアシンレード通ど 9 □</li> <li>・ がん患者に院内オフィス 方針</li> </ul> | メール F12 開発者ツール            |

2. プリンターから、<u>microsoft Print to PDF</u>を選択

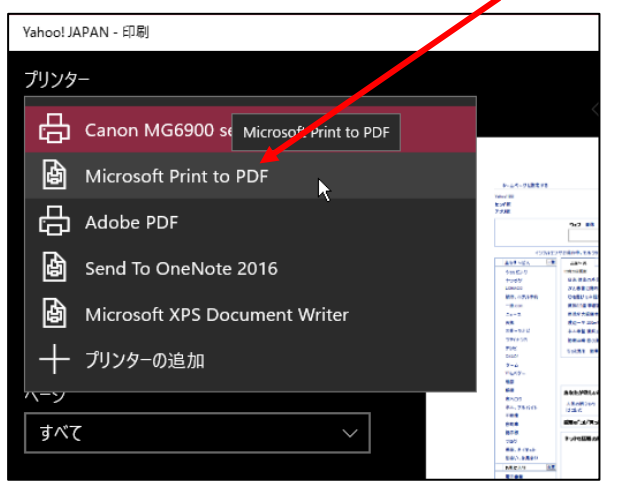

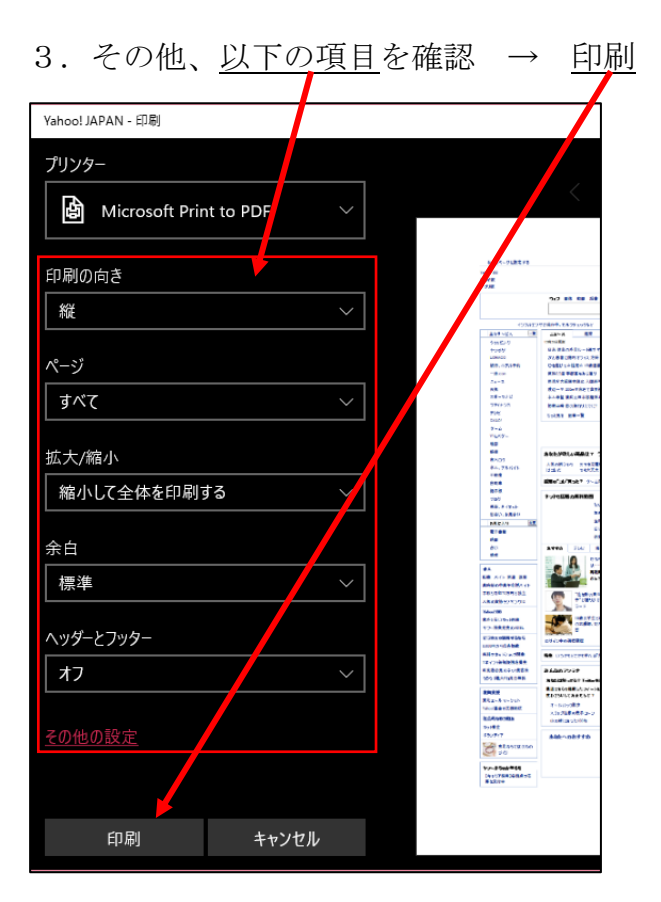

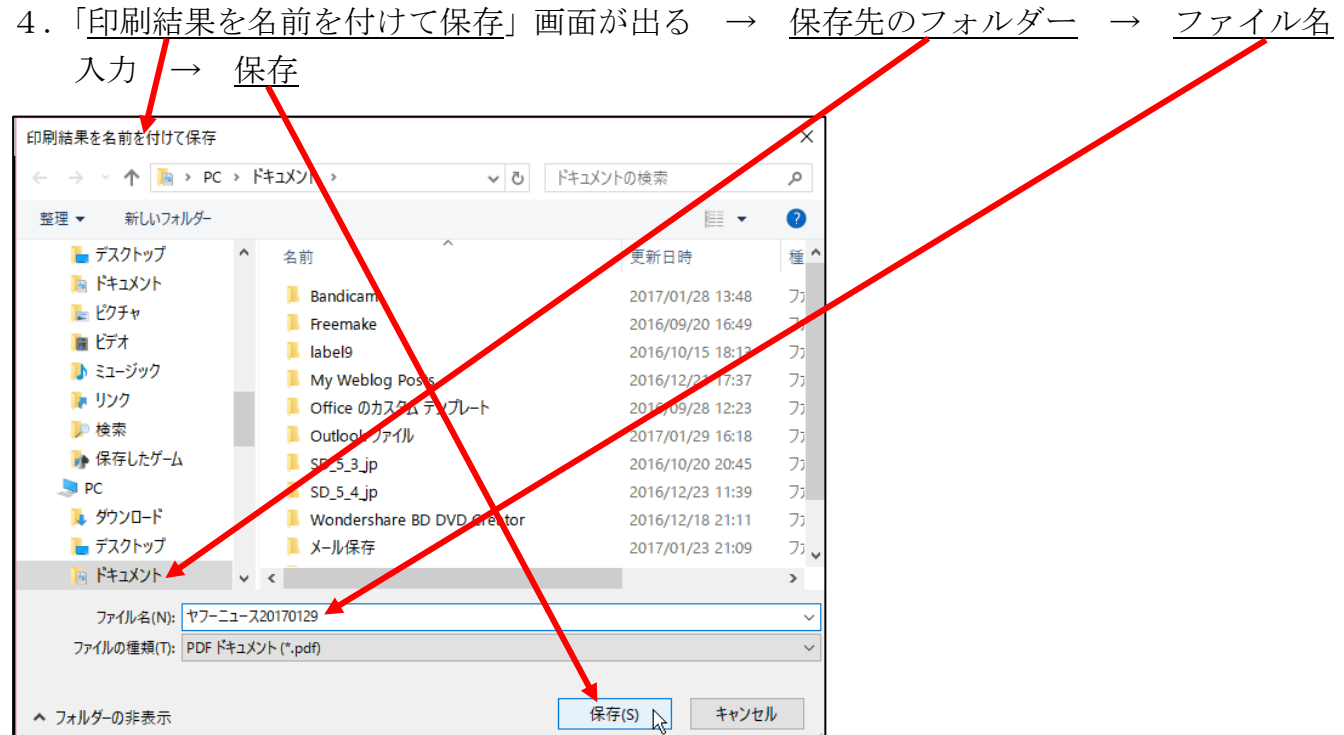

以上で、PDF ファイルが完成しました。

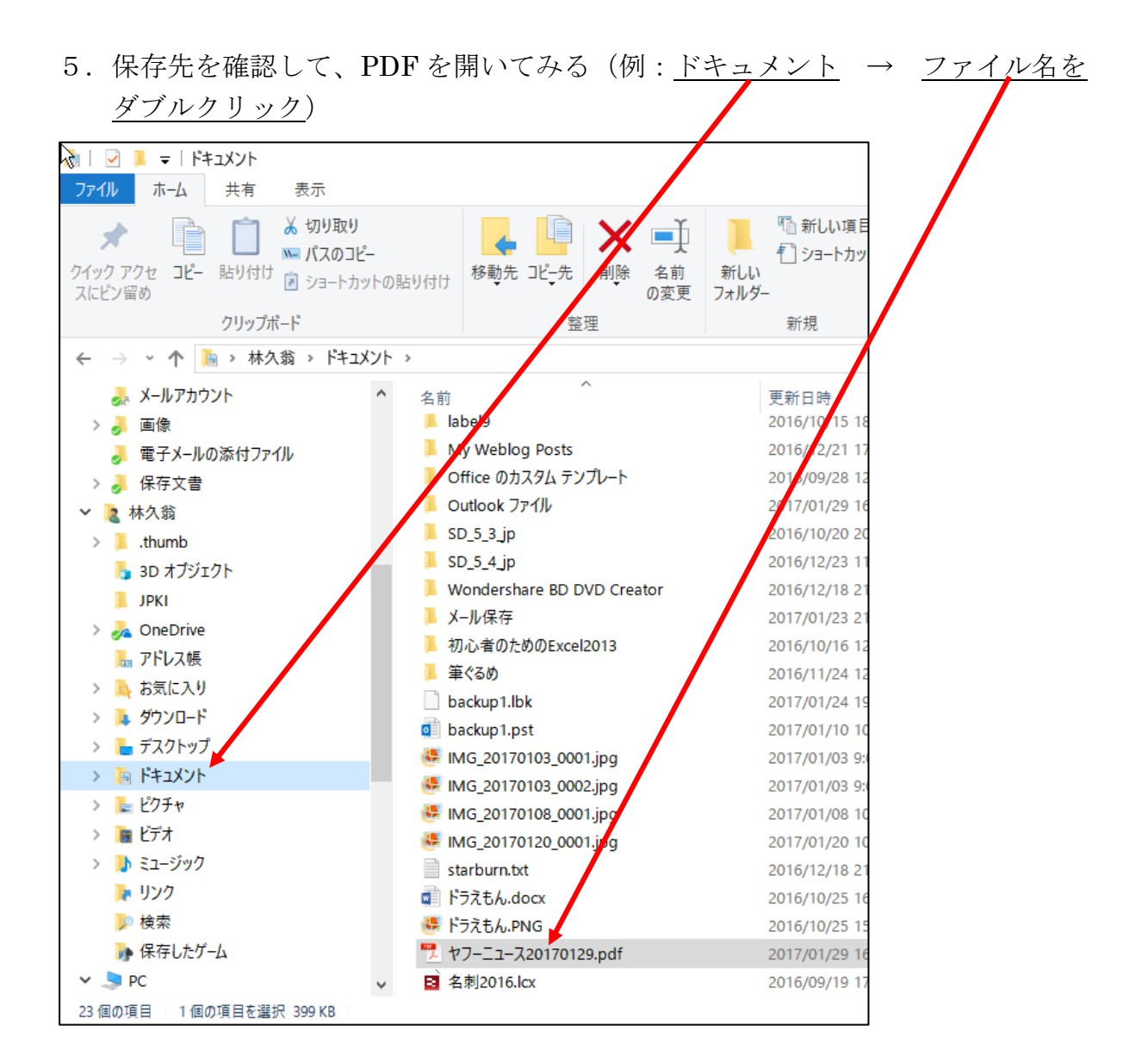

6. 例として、「<u>Adobe Acrobat Reader DC</u>」というソフトで、<u>PDF</u>文書が開いた → 完了

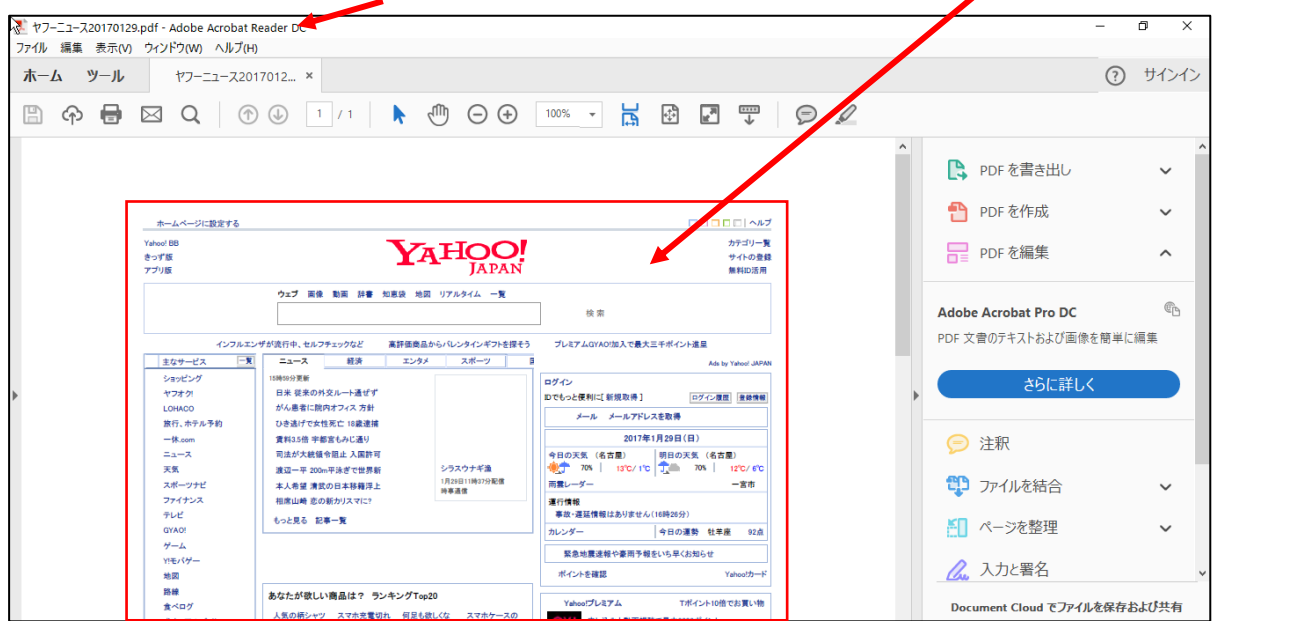